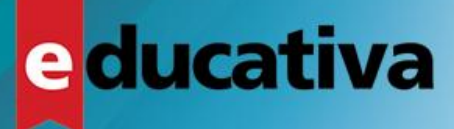

## CÓMO CREAR UN CURSO EN E-DUCATIVA

## EN SÓLO 3 PASOS

#### ORGANIZACIÓN

Identifica las unidades del curso, creando la estructura. Prepara todo el material teórico y práctico.

#### **CARGA LOS CONTENIDOS**

Sube los contenidos en las unidades correspondientes. Puedes incorporar actividades, evaluaciones y encuestas.

#### **EMPIEZA LA FORMACIÓN**

Ya estás listo para impartir tus cursos, la plataforma te dará toda la información que necesitas para hacer el seguimiento.

En este instructivo se explican los pasos para crear un curso "A distancia" en la plataforma e-ducativa, completando la sección de **PROGRAMA**:

- Crear las unidades del curso
- Subir el Material de Estudio
- Crear las actividades
- Crear las evaluaciones
- Opcional: crear la Guía Didáctica, enlazando todos los contenidos.

Campus Virtual e-ducativa Versión 7.08

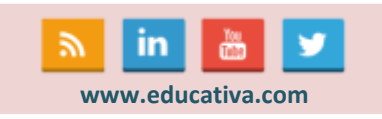

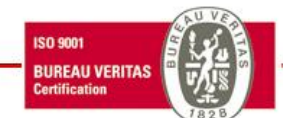

# e <mark>ducativa</mark>

| Eunoi | 0.00   | 1000 | 00  |
|-------|--------|------|-----|
|       | 010121 |      | les |
|       |        |      |     |

|          | Multi-idioma<br>Posibilidad de configurar idioma de preferencia. Múltiples idiomas disponibles,<br>incluyendo Castellano, Catalán, Inglés, etc.                               |
|----------|----------------------------------------------------------------------------------------------------|
| ABC      | <b>Presentación</b><br>Sección para incluir información respecto al curso.                                                                                                    |
| 200      | Informes y Programa<br>Acceso al material del curso (alumnos).<br>Reportes de participación y avance de cursado (tutores).                                                    |
| News     | Noticias y Novedades<br>Gestor de novedades de interés para el curso.                                                                                                    |
| -        | <b>Tablón de anuncios</b><br>Espacio para comunicación informal.                                                                                                    |
|          | <b>Escritorio</b><br>Espacio personal para acceder a los cursos, novedades, correo centralizado de todos los cursos (muy importante para tutores).                            |
|          | <b>Contactos</b><br>Comunicación directa con todos los participantes del curso.                                                                                               |
| <b>T</b> | <b>Chat</b><br>Sala de chat privada y pública. Salas para grupos de trabajo                                                                                                   |
| 28       | <b>Calendario</b><br>Administrador de eventos o fechas destacadas.                                                                                                    |
|          | <b>Evaluaciones</b><br>Actividades de evaluaciones objetivas e interactivas.                                                                                                  |
| *        | Calificaciones<br>Acceso a calificaciones automáticas y generadas por el tutor.                                                                                               |
|          | Encuestas<br>Verificación de la satisfacción del usuario y otros usos.                                                                                                    |
| ŵ        | <b>Repositorio de objetos educativos</b><br>Almacén de material de estudio que facilita la reutilización en varios cursos evitando su<br>replicación. Basado en estándar LOM. |
| · 1      | <b>Depósito de archivos</b><br>Espacio para publicación de archivos complementarios en distintos formatos.                                                                    |
|          | Enlaces a la web<br>Espacio categorizado para recomendar enlaces a la web de sitios de interés para el<br>curso.                                                              |
| <u>5</u> | Foros de debate<br>Espacio para desarrollar debates sobre temas relacionados con el curso. Capacidad para<br>debates por grupo de trabajo.                                    |
| 2        | Wiki<br>Herramienta para la creación de documentos colaborativos.                                                                                                    |

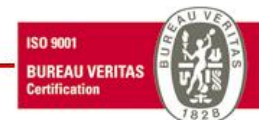

| 2 | ducativa |
|---|----------|
|   |          |

|           | Funcionalidades                                                                                                    |
|-----------|----------------------------------------------------------------------------------------------------|
|           | <b>Mensajería</b><br>Buzón de correo interno y funciones de envío masivo para tutores.                                                                                                    |
|           | <b>Certificados automáticos</b><br>Envío automatizado de los certificados del curso.                                                                                                    |
|           | Mensajes automáticos<br>Envíos de mensajes pre-programados para notificaciones a alumnos.                                                                                                    |
|           | Vídeoconferencia (opcional)<br>Herramienta sincrónica de comunicación audio-video.                                                                                                    |
|           | Matriculación (opcional)<br>Sistema nativo que permite la auto-matriculación a los cursos.                                                                                                    |
| *         | <b>Nuevas versiones incluidas</b><br>Desarrollo y actualización de nuevas funcionalidades y mejoras del sistema e instalación<br>sin coste adicional.                                           |
| *         | Creación de cursos con materiales propios<br>Gestor de contenidos que permite agrupar materiales teóricos, actividades,<br>evaluaciones, encuestas, etc. organizados por unidades y categorías. |
| 2         | Soporte técnico ilimitado<br>Soporte y mesa de ayuda ilimitada para administradores de la plataforma, sin<br>limitaciones de consultas.                                                         |
|           | Adaptado para Blended Learning<br>Sistema optimizado para el apoyo a clases presenciales.                                                                                                    |
| CERTIFIED | Soporta cursos en formato SCORM<br>Capacidad de utilizar contenidos desarrollados según el estándar SCORM 1.2.                                                                                  |
|           | <b>Exportación de los cursos en formato SCORM</b><br>Capacidad de exportar los cursos hechos con materiales propios, empaquetados en formato SCORM.                                             |
| Ĵ         | Versión Multiempresa<br>En su versión multiempresa permite adaptar de forma autónoma e ilimitada, imágenes<br>corporativas para cada curso, con administradores propios.                        |
|           |                                                                                                    |

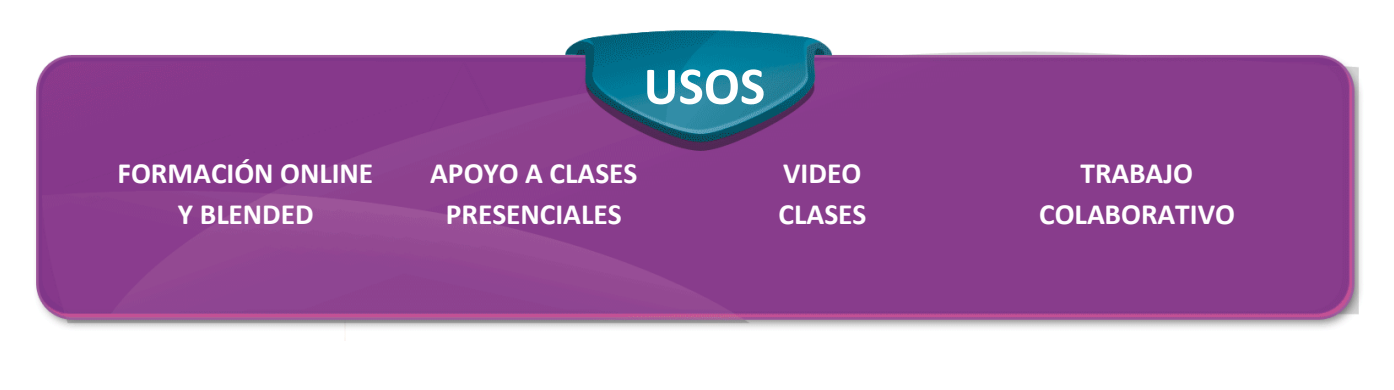

C/Luis de Madrona 28 | CP: 28805 | Alcalá de Henares - Madrid - España

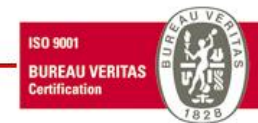

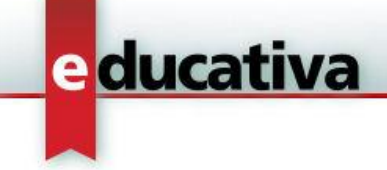

## **0. CONCEPTOS BÁSICOS**

Es muy importante para entender la Administración de la plataforma conocer unas nociones básicas sobre el funcionamiento.

La administración se divide en 6 pestañas (visibles para el Webmaster) que contienen:

- **Usuarios:** para la gestión complete de altas, bajas, modificaciones, perfiles y permisos, grupos de trabajo, reportes, certificados y avisos
- Grupos: para la gestión y creación de cursos y grupos, visualización de secciones, agrupaciones y respaldos.
- Contenidos: para la carga y edición de las secciones, presentación, unidades, archivos, sitios, noticias, foros, wikis, faqs, calendario, calificaciones, anuncios, video-conferencia, otros.
- **Públicos:** para la gestión de las categorías públicas de las diferentes secciones.
- **Repositorio:** para la gestión de los documentos y archivos que se suben al repositorio.
- **Configuración:** para aspectos generales de la plataforma y valores por default.

#### El uso de comandos:

Los comandos se ubican siempre en la columna izquierda de la administración y ofrecen posibilidades de acción en todos los apartados.

Usualmente ofrecerán las posibilidades de AGREGAR, MODIFICAR, ELIMINAR, pero según el caso se mostrarán otras opciones que potencias las funciones del apartado.

| Usuarios                 | Grupos         |   | Contenidos            | Públicos      | Rej           | positorio  | ) C          | onfigurad | ión    |        |                  |           |           |              |        |
|--------------------------|----------------|---|-----------------------|---------------|---------------|------------|--------------|-----------|--------|--------|------------------|-----------|-----------|--------------|--------|
| 1. Community Manager     |                | - | Presentación          | Unidades      | Archivos      | Sitios     | Noticias     | Foros     | Wikis  | FAQs   | Calendario       | Registros | Anuncios  | Video-Clases | Otros  |
|                          |                |   | Administració         | in            |               |            |              |           |        |        |                  |           |           |              |        |
|                          |                |   | Para modificar un To  | ópico, marque | en la columna | a correspo | ondiente y p | resione G | JARDAR |        |                  |           |           |              |        |
| COMAND                   | 05             |   |                       |               |               |            |              |           |        |        |                  |           |           | Búsqueda     |        |
| AGREGAR                  |                |   |                       |               |               |            |              |           |        |        |                  | TÓPICOS   | DEFINIDOS | S            |        |
| MODIFICAR                |                | Þ | Código                |               |               | N          | ombre        |           |        |        |                  |           |           |              | Título |
| ELIMINAR                 |                |   | 2538                  | 1. Pre        | esentación    |            |              |           |        | 1. Pr  | esentación y ob  | jetivos   |           |              |        |
|                          |                |   | 2539                  | 2. On         | ganización    |            |              |           |        | 2. Or  | ganización del ( | Curso     |           |              |        |
| Para retornar a la plata | aforma presion | e | 2540                  | 3. Itir       | ierario       |            |              |           |        | 3. Iti | nerario Formativ | vo        |           |              |        |
| sobre el lo              | ogo            |   |                       |               |               |            |              |           |        |        |                  |           |           |              |        |
|                          |                |   | Páginas: 1/1, 3 Regis | tros          |               |            |              |           |        |        |                  |           |           |              |        |

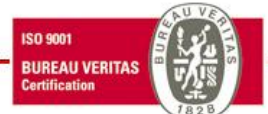

C/Luis de Madrona 28 | CP: 28805 | Alcalá de Henares - Madrid - España

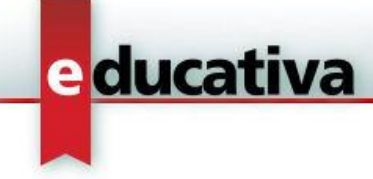

## **1. CREANDO LAS UNIDADES**

Una vez que tenemos el grupo "A distancia" creado, vamos a iniciar la carga de todos los contenidos teórico-prácticos de la sección **UNIDADES**, que constituyen la base del curso.

#### Desde la administración, vamos a la pestaña de Contenidos → Programa → Administración

Para empezar a configurar el curso, lo primero que hay que hacer es **agregar** las unidades que configuran la estructura del curso, por lo que utilizaremos el comando agregar para definirlas:

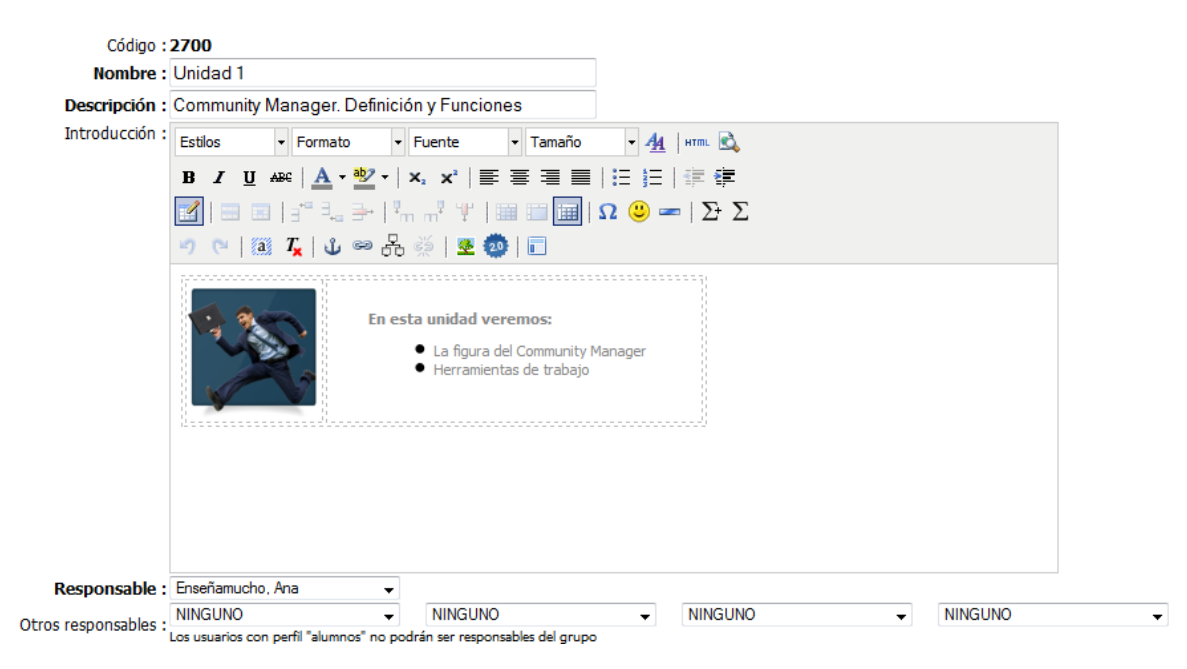

- Nombre: campo obligatorio. Indica el nombre de la unidad, aparecerá en la columna de la derecha para listar las unidades.
- Descripción: campo obligatorio. nombre que aparecerá en las carpetas de la parte central y título de la unidad
- Introducción: descripción de la unidad que aparece antes de acceder al contenido de la unidad. Es un campo opcional.
- Responsable: usuario que tiene permiso de edición de la unidad y que será responsable de la misma.

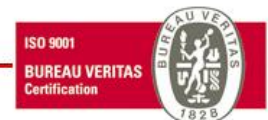

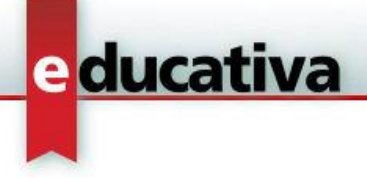

Indicaremos a continuación las configuraciones específicas de la unidad:

- $\overline{\ensuremath{\mathbb Z}}$  Correlatividad . Esta unidad es obligatoria para pasar a la siguiente unidad
- 🔽 Se muestra la siguiente información adicional. (Si se utiliza la guía, no se recomienda mostrarla)

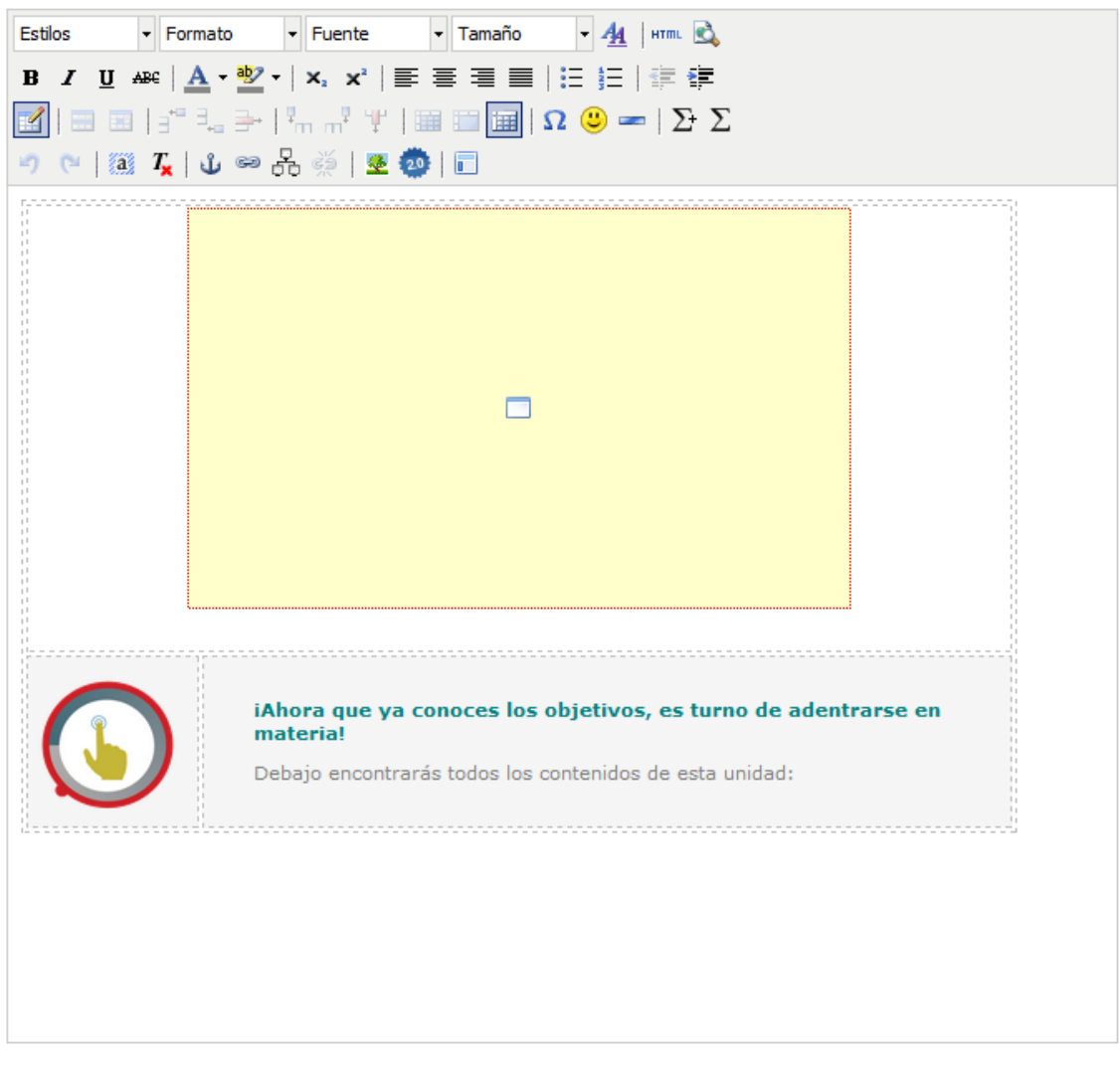

#### Estado: 🗹 Activo

Seleccione cuáles de las siguientes categorías relacionadas estarán activas:

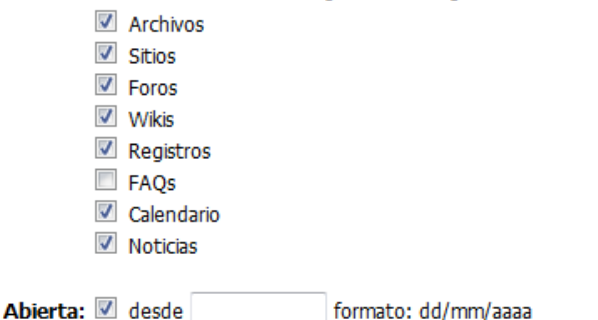

Repetiremos este paso para todas las unidades del curso.

C/Luis de Madrona 28 | CP: 28805 | Alcalá de Henares - Madrid - España

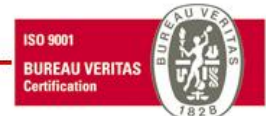

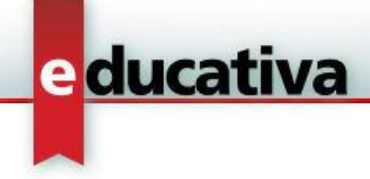

### **2. MATERIAL DE ESTUDIO**

Una vez que tenemos todas las unidades del curso, comenzaremos a subir el material de estudio. Es importante que los asignemos como materiales obligatorios si queremos que marquen el porcentaje de avance, y que además será lo que defina que el alumno no acceda a la siguiente unidad sin antes haber visto todos los contenidos.

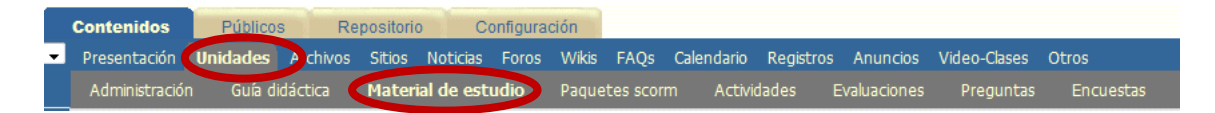

Subir el material de estudio es muy fácil, sólo hay que buscar el contenido que se desea, bien desde el PC, bien desde el repositorio, y completar el formulario siguiente, **asignando la unidad correspondiente** donde quedará organizado el material:

|                  | NUEVO MATERIAL DE ESTUDIO           |
|------------------|-------------------------------------|
| Códian:          | 101003                              |
| Unidad:          | Unidad 1 🕑                          |
| Tipo de Archivo: | 💿 Simple 🔘 Micrositio 🔘 Repositorio |
| Archivo:         | Examinar                            |
| Descripción:     |                                     |
|                  |                                     |
|                  |                                     |
|                  |                                     |
|                  |                                     |
|                  |                                     |
|                  |                                     |
| Obligatorio:     |                                     |
|                  | Guardar                             |

En este apartado se pueden subir todo tipo de archivos, como pdf, presentaciones PPT, imágenes, etc. Para vídeos se recomienda utilizar enlaces desde vimeo o youtube.

Además, en el caso de contar con contenidos SCORM, se habilita un apartado donde es posible subir todos los paquetes que se deseen:

| Presentación   | Unidades | Archivos | Sitios  | Noticias   | Foros | Wikie   | FAOs     | Calendario | Registro   | s Anuncios      | Video-Clases | Otros          |
|----------------|----------|----------|---------|------------|-------|---------|----------|------------|------------|-----------------|--------------|----------------|
| Administraciór | n Guíad  | idáctica | Materia | l de estud | lic   | Paquete | es scorn | ۱          | lades      | Evaluaciones    | Preguntas    | Encuestas      |
|                |          |          |         |            |       |         |          |            |            |                 | Búsqueda     | Encuesta Final |
|                |          |          |         |            |       |         |          | PA         | QUETES     | SCORM DEFI      | NIDOS        |                |
|                | Unidad   |          |         |            |       |         |          |            | Paq        | uete scorm      |              |                |
|                | Unidad 1 |          |         |            |       |         |          |            | Herrami    | entas_de_Traba  | ајо          |                |
|                | Unidad 1 |          |         |            |       |         |          | F          | Programa N | legocio Interna | cional       |                |

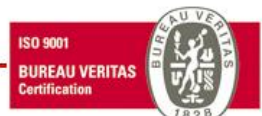

C/Luis de Madrona 28 | CP: 28805 | Alcalá de Henares - Madrid - España

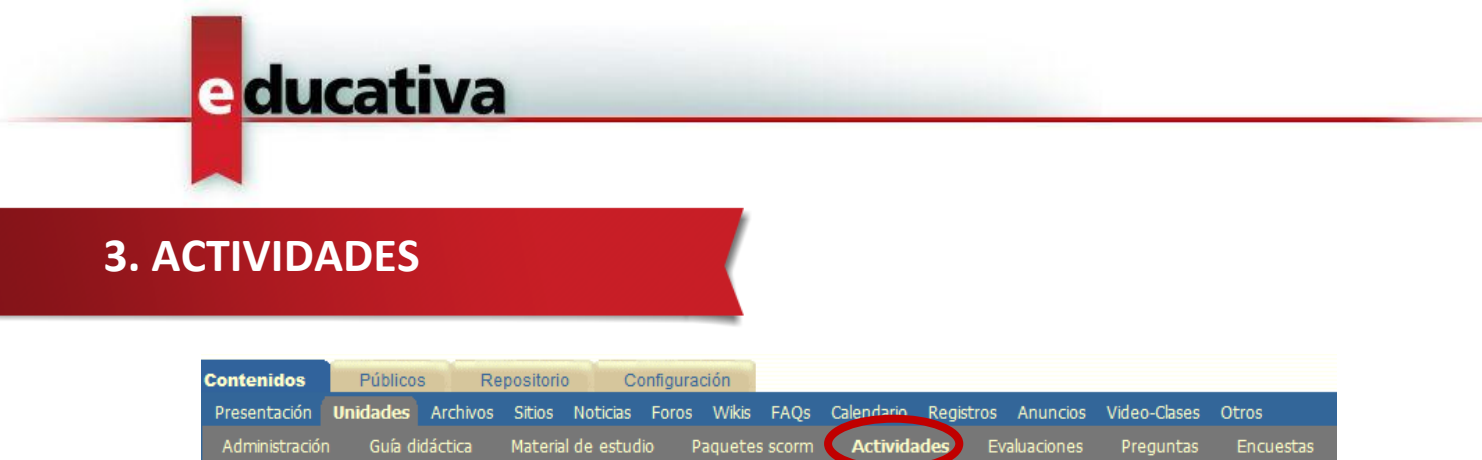

Para crear las actividades, simplemente hay que seleccionar el comando **agregar** y completar el formulario que presenta según nuestras preferencias. Es posible agregar un documento adjunto si lo deseamos, desde nuestro PC o desde el Repositorio.

| Código:                | 1522                                                                                                    |
|------------------------|----------------------------------------------------------------------------------------------------|
| Unidad:                | Unidad 1 👻                                                                                                    |
| Responsable:           | Enseñamucho, Ana 👻                                                                                                    |
| Título:                | Caso Práctico 1                                                                                                    |
| Descripción:           | Resuelve el siguiente caso                                                                                                    |
|                        | L.                                                                                                    |
| Registra calificación: | Sí                                                                                                    |
| Obligatorio:           | Sí •                                                                                                    |
| Abierta:               | V hasta Formato: dd/mm/aaaa                                                                                                    |
| Texto:                 | Estilos       •       Párrafo       •       Fuente       •       3 (12pt)       •       44       HTML       CL         B       I       II       As       •       V       ×       ×       ×       I       I          |
|                        | Introducción                                                                                                    |
|                        | <ul> <li>Tejidos Maruja es una pequeña tienda de textiles situada en San Pedro del Pinatar, localidad Murciana con una población de 24.000 habitantes. Tras reflexionar profundamente acerca del tema, sus propietarios han decidido promocionar el negocio a través de los medios sociales, para lo cual han contratado a un Community Manager para gestionar su identidad digitaly ese Community Manager res tú.</li> <li>Tras charlar con los responsables de Tejidos Maruja, se han establecido los siguientes objetivos:</li> <li>Alimentar los perfiles sociales creados, en este caso Twitter, Facebook y YouTube.</li> <li>Publicar contenidos originales con periodicidad semanal en un blog que funcione a modo de "sección de noticias" en la página web de Tejidos Maruja.</li> <li>Monitorizar a la competencia de Tejidos Maruja en San Pedro del Pinatar.</li> <li>Interactúa con la comunidad de seguidores de Tejidos Maruja en cada una de las plataformas analizadas.</li> </ul> |
|                        |                                                                                                    |
| Archivo adjunto:       | <ul> <li>Mantener: CM_caso_practico_u1_solucion.pdf</li> <li>Cambiar:<br/>Tipo de Archivo:          Simple Repositorio<br/>Nombre: Examinar. No se ha seleccionado ningún archivo.     </li> </ul>                                                                                                    |
|                        | C Eliminar                                                                                                    |
| Fecha:                 | 29/07/2014                                                                                                    |

C/Luis de Madrona 28 | CP: 28805 | Alcalá de Henares - Madrid - España

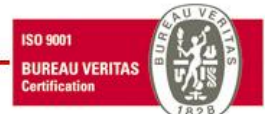

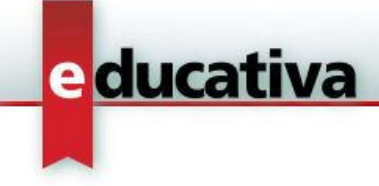

## **4. EVALUACIONES**

Para crear evaluaciones hay dos posibilidades:

- **1.** Subir previamente las preguntas para después asignarlas cuando creemos la evaluación.
- 2. Crear la evaluación y las preguntas en el mismo momento.

| Contenidos     | Públicos  | s Re     | positorio | C          | onfigura | ción    |       |            |           |          |              |           |
|----------------|-----------|----------|-----------|------------|----------|---------|-------|------------|-----------|----------|--------------|-----------|
| Presentación   | Unidades  | Archivos | Sitios    | Noticias   | Foros    | Wikis   | FAQs  | Calendario | Registros | Anuncios | Video-Clases | Otros     |
| Administraciór | n Guía di | dáctica  | Materia   | l de estud | lio P    | aquetes | scorm | Actividad  | es Eva    | luacione | Preguntas    | Encuestas |

- Se explica en detalle en el documento anexo: Alternativas de exámenes y métodos de evaluación.doc
- Para la importación masiva de preguntas ver: Instructivo Importación Masiva de Preguntas.doc

Las evaluaciones permiten configuraciones muy exhaustivas dependiendo de las necesidades de cada caso.

| Código 👔           | 2051                         |                             |              |   |  |  |  |  |  |
|--------------------|------------------------------|-----------------------------|--------------|---|--|--|--|--|--|
| Nombre 😡           | Evaluacion módulo 1          |                             |              |   |  |  |  |  |  |
| Descripción 🕡      | Evaluacion módulo 1          |                             |              |   |  |  |  |  |  |
| Categoría 🕜        | Unidad 1                     |                             |              |   |  |  |  |  |  |
| Fecha 🚱            | 29/07/2014                   |                             |              |   |  |  |  |  |  |
| Estado 😨           | Activo                       | Registra calificación 🕢     | Sí           |   |  |  |  |  |  |
| Abierta 😨          | ✓ Desde                      | Obligatoria 🕖               | Sí           | • |  |  |  |  |  |
|                    | Hasta                        | Liberación 🔞                | Automática   | - |  |  |  |  |  |
| Propietario        | (Iormato. do/min/aaaa HH.MM) | Liberación nº veces 🕖       | 50           |   |  |  |  |  |  |
| Porceptain de      |                              | Límite de tiempo 🕖          | 30           |   |  |  |  |  |  |
| aprobación         | 70 70                        | Mail de realización 👔       | Nunca        | • |  |  |  |  |  |
| Puntaje por        | NO                           | Mezclar preguntas 🕖         | Sí           | • |  |  |  |  |  |
| preguntas          | 100.00                       | Modo de preguntas 🕡         | Todas juntas | • |  |  |  |  |  |
| Incorrectas restan | NO                           | Mostrar índice de 🕖         | No           | • |  |  |  |  |  |
|                    |                              | Ver puntaje de 🕑            | Sí           | • |  |  |  |  |  |
|                    |                              | preguntas                   |              |   |  |  |  |  |  |
|                    |                              | Ver respuesta 🕖<br>correcta | Siempre      | • |  |  |  |  |  |
|                    |                              | Visualizar nota 🕢           | Sí           | • |  |  |  |  |  |

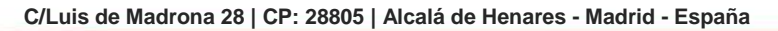

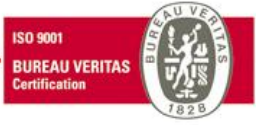

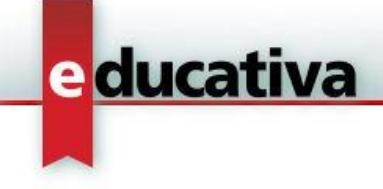

## 5. LA GUÍA DIDÁCTICA

La guía didáctica es un opcional que ofrece la plataforma y que se incorpora como un elemento pedagógico y de ayuda visual al alumno. Por cada unidad se crea automáticamente una guía didáctica. Si ésta no se crea, desde la vista del usuario se visualiza directamente por contenido.

Cuenta con un editor muy potente que permite enlazar los materiales de estudio, evaluaciones, actividades, encuestas, etc. asociados a la unidad, así como generar enlaces directos a otros materiales relacionados de las demás secciones.

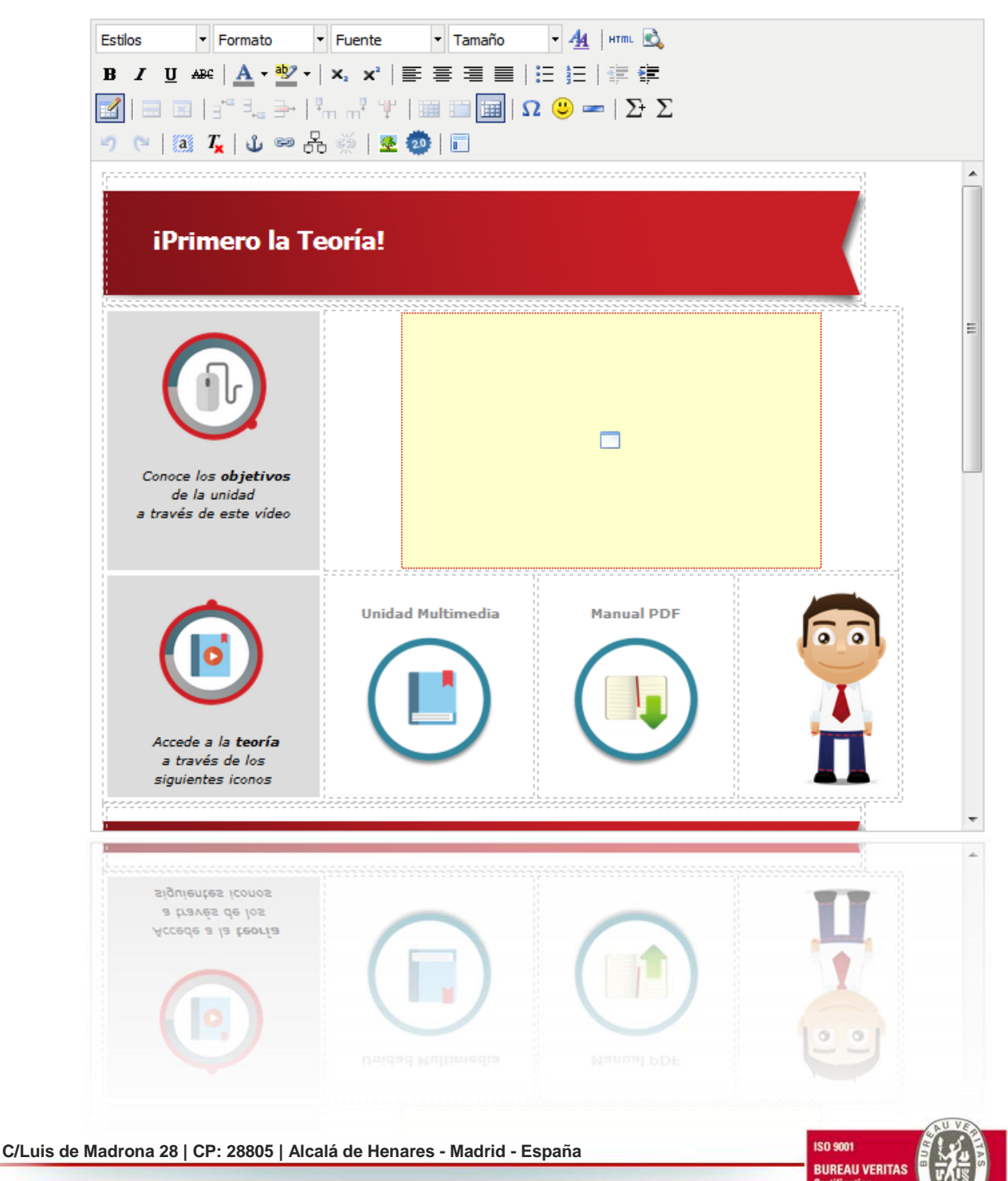

Para enlazar los materiales se utilizar la herramienta <sup>ea</sup>, que muestra todos los materiales relacionados. Además se puede incorporar cualquier URL para generar un link a páginas externas:

e ducativa

| Por favor, seleccione el ítem q                                           | ue desea enlazar                                                                                                 |
|---------------------------------------------------------------------------|----------------------------------------------------------------------------------------------------|
| Material de estudio                                                       | Δ                                                                                                    |
| Unidad 1<br>Unidad_1.pdf *<br>304 La figura del CM *<br>CM_resumen_u1.pdf |                                                                                                    |
| Actividades                                                               | •                                                                                                    |
| Evaluaciones                                                              | •                                                                                                    |
| Encuestas                                                                 | •                                                                                                    |
| Paquete SCORM                                                             | <b>▼</b>                                                                                                    |
| Archivos                                                                  | *                                                                                                    |
| 🚺 Hipervínculos                                                           | *                                                                                                    |
| 📝 Wikis                                                                   | Y                                                                                                    |
| Foros                                                                     | ×                                                                                                    |
| <b>FAQs</b>                                                               | <b>▼</b>                                                                                                    |
| Noticias                                                                  | •                                                                                                    |
| n Chat                                                                    |                                                                                                    |
| 🔀 Mensajería interna                                                      | •                                                                                                    |
|                                                                           | Previsualizar Material de estudio                                                                                |
|                                                                           | Link:                                                                                                    |
|                                                                           | Enlazar Incrustar Cancelar                                                                                       |
| Se ofrece para los clientes de<br>rápida de la misma: <u>http://e-c</u>   | e-ducativa una plantilla de Guía Didáctica, para la creación más<br>ducativa.es/edu_recursos/guia_didactica.html |
| Para incorporarla es necesario                                            | o copiar el código HTML de la misma y pegarlo en la guía didáctica                                               |
| a través del botón HTML, que p                                            | ermitirá mostrarla para su posterior edición.                                                                    |

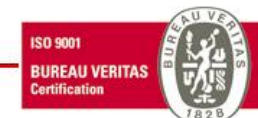